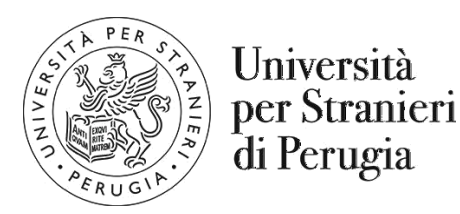

# AVVISO PER GLI STUDENTI IMMATRICOLATI NELL'ANNO ACCADEMICO 2019/2020 AI CORSI DI LAUREA TRIENNALE E MAGISTRALE DELL'ATENEO, ESCLUSI GLI STUDENTI CHE NELL'ANNO ACCADEMICO 2019/2020 SI SONO ISCRITTI IN SEGUITO A TRASFERIMENTI, PASSAGGIO DI CORSO O ABBREVIAZIONE DI CORSO

# COMPILAZIONE ONLINE DEL PIANO DEGLI STUDI

Il piano degli studi è il **percorso che comprende tutte le attività formative** (insegnamenti, laboratori, ecc.) che si devono svolgere per conseguire la laurea.

Ogni corso di laurea prevede un certo numero di esami: alcuni sono obbligatori e vengono decisi dagli organi istituzionali, altri invece possono essere scelti dagli studenti. La somma di esami obbligatori ed esami a scelta costituisce il piano di studio del singolo studente fino al raggiungimento dei crediti previsti per la laurea.

Durante la compilazione del piano di studio lo studente sceglie una parte dei propri esami, alcuni all'interno di una lista prefissata (opzionali), altri in totale libertà (a scelta libera).

In considerazione del fatto che per gli studenti immatricolati nel 2019/2020 ai corsi di laurea e laurea magistrale dell'Ateneo, i primi appelli di esami sono previsti nel mese di gennaio 2020, gli studenti sono tenuti a compilare il piano di studio online entro il prossimo 10 dicembre 2019.

In caso di difficoltà tecniche nell'accesso/utilizzo della procedura è necessario recarsi personalmente in Segreteria corsi di laurea (Palazzina Orvieto – Viale Carlo Manuali 9 – Perugia)

# **GUIDA ALLA COMPILAZIONE ONLINE DEL PIANO DEGLI STUDI**

# <u>DEVONO</u> compilare il piano degli studi utilizzando la procedura online gli studenti che nell'anno accademico 2019/2020 si sono immatricolati al primo anno dei corsi di studio di seguito riportati:

- Laurea triennale in Comunicazione internazionale, interculturale e pubblicitaria (COMIP)
- Laurea triennale in Lingua e cultura italiana (LICI)
- Laurea triennale in Made in Italy: cibo e ospitalità (MICO)
- Laurea magistrale in Italiano per l'insegnamento a stranieri (ITAS)
- Laurea magistrale in Comunicazione pubblicitaria, storytelling e cultura d'immagine (COMPSI)
- Laurea magistrale in Relazioni internazionali e cooperazione allo sviluppo (RICS)
- Laurea magistrale in Traduzione e interpretariato per l'internazionalizzazione dell'impresa (TRIN)

## NON DEVONO compilare il piano degli studi on line:

- gli studenti, iscritti nell'a.a. 2019/2020, agli anni successivi al primo, ad uno dei corsi riportati nell'elenco di cui sopra o a corsi di laurea non più attivi;
- gli studenti iscritti, nell'a.a. 2019/2020, ai corsi di studio sopra riportati in seguito a trasferimenti, passaggio di corso o abbreviazione di corso;
- gli studenti iscritti, nell'a.a. 2019/2020, a corsi di studio diversi da quelli sopra riportati;

## **IMPORTANTE:**

- a) è obbligatorio compilare il piano per tutti gli anni previsti dal corso di studio. Negli anni successivi, lo studente potrà modificare la scelta degli insegnamenti per gli esami non ancora sostenuti, entro la scadenza annuale di presentazione dei piani. Non sarà possibile modificare la scelta degli insegnamenti dopo la scadenza del 10 dicembre 2019. La modifica potrà riguardare solo le scelte opzionali e le attività didattiche a scelta libera.
- b) la compilazione del piano di studio online è possibile solo se lo studente è in regola con la contribuzione (pagamento delle tasse universitarie).

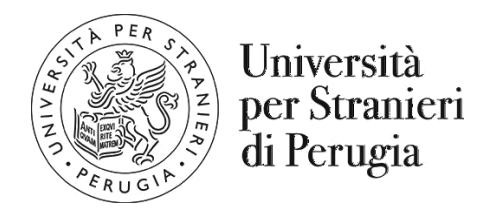

# ACCESSO ALLA PROCEDURA

Si consiglia allo studente di effettuare le scelte delle attività didattiche richieste consultando anche il sito del proprio corso di studio nella parte relativa al percorso formativo (https://www.unistrapg.it/node/29).

- > Dalla homepage del sito dell'università (www.unistrapg.it) accedere alla sezione "Esse3web".
- Effettuare il login.

#### Viene mostrata la pagina personale. Cominciare il percorso guidato iniziando dalla voce "Piano di studio".

Il sistema a questo punto proporrà una serie di **REGOLE** predefinite per la scelta degli insegnamenti da inserire nel proprio piano degli studi secondo quanto previsto dal Regolamento del corso di studio. Di seguito vengono riportate le principali tipologie di regole di scelta.

## Regola di scelta: Attività Didattiche obbligatorie

In questo caso, lo studente trova l'elenco delle attività didattiche obbligatorie e <u>non può effettuare alcuna scelta</u>. Tutte le attività didattiche previste nel Regolamento didattico del corso saranno inserite automaticamente nel piano degli studi.

Cliccare quindi su "Regola Successiva"

## Regola di scelta: Attività Didattiche selezionabili da elenco (Scelte opzionali)

Se la compilazione del piano degli studi prevede una regola di questa tipologia, è possibile selezionare le attività didattiche che lo studente intende sostenere tra quelle indicate nella lista.

Lo studente deve scegliere attività didattiche per un numero di Crediti Formativi (CFU) pari a quello previsto dalla regola di scelta.

> Effettuata la scelta, cliccare su "Regola Successiva"

## Regola di scelta: Attività Didattiche a scelta libera

In questo caso, cliccando su "aggiungi attività" vengono mostrati tutti i corsi di studio da cui è possibile scegliere gli insegnamenti.

- > Selezionare il corso di studi dal quale si vuole scegliere l'attività didattica
- > Dopo aver scelto il corso di studi, selezionare l'attività didattica cliccando sul simbolo +
- Cliccando sul pulsante "Torna alla regola" la scelta effettuata viene confermata ed è possibile procedere all'inserimento di ulteriori attività didattiche ripetendo la procedura descritta.

# Lo studente deve scegliere attività didattiche per un numero di Crediti Formativi (CFU) pari a quello previsto dalla regola di scelta.

Completata la scelta, cliccare su "Regola Successiva"

# UNA VOLTA TERMINATA LA COMPILAZIONE, sarà visualizzata la pagina relativa al piano degli studi appena compilato (in stato BOZZA) con l'indicazione delle attività obbligatorie e opzionali scelte.

## A questo punto lo studente, utilizzando i pulsanti specifici, può:

- > tornare alla regola precedente (e quindi modificare le ultime scelte effettuate);
- > annullare la scelta degli insegnamenti (vengono annullate tutte le scelte effettuate);
- > stampare la scelta degli insegnamenti (viene generato un file pdf con il piano degli studi);
- > confermare la scelta degli insegnamenti .

N.B.: Se non si procede alla conferma definitiva del piano, il piano in bozza non verrà salvato nel sistema e sarà necessario ripetere la compilazione dall'inizio.

Perugia 30 ottobre 2019 A cura del Servizio Segreteria Corsi di laurea Della Università per Stranieri di Perugia